# PANDUAN INSTALASI WINDOWS XP (UNTUK PEMULA)

Tak bisa dipungkiri saat ini masih aja ada orang yang sudah bertahun-tahun bermain-main dengan komputer tetapi masih belum tau/belum bisa menginstal Windows sendiri tanpa bantuan orang lain ataupun tukang reparasi. Disini saya akan membahas tentang bagaimana gampangnya melakukan instalasi Windows XP sendiri, semoga ini bisa membantu anda-anda yang masih belum tau bagaimana caranya atau masih takut untuk melakukanya.

# 1. Persiapan

Untuk melakukan installasi Windows XP diperlukan beberapa hal diantaranya adalah:

**1. 1 unit komputer**, hardware minimum yang diperlukan adalah Motherboard, hardisk, RAM, VGA, CDROM/DVD drive, Monitor, keyboard, Power suplay

Ini adalah hardware yang harus terpasang pada CPU saat akan melakukan instalasi Windows XP

 File source instalasi Windows XP Bisa dalam bentuk CD (bootable/tidak), maupun pada media lain seperti USB Flashdisk, ataupun Hardisk

# 3. Orang yang akan melakukan instalasi

Demi keberhasilan instalasi hal-hal tersebut HARUS dipersiapkan saat akan melakukan instalasi Windows XP. Selanjutnya yang perlu disiapkan berikutnya yang sifatnya lebih ke optional dan ga wajib yaitu:

- 1. CD/DVD Driver motherboard
  - CD/DVD ini biasanya didapatkan satu paket saat pembelian komputer, disertakan pada tiap pembelian motherboard, jika anda membeli komputer rakitan dan anda tidak menemui CD/DVD driver motherboard pada paket segera tanyakan pada penjual komputer tersebut. (banyak para penjual rakitan nakal yg tidak menyertakan CD/DVD driver tersebut, tentunya untuk kepentingan sendiri)
- 2. Software dan driver tambahan yg anda perlukan seperti misalnya office, multimedia, printer, dll

Setelah semua hal tersebut telah siap segera saja kita ke proses selanjutnya...

# 2. Pendahuluan

Sebelum melakukan instalasi sebaiknya kita pelajari dulu beberapa hal yang berkaitan dengan instalasi komputer

#### 2.1 pengenalan

Booting: Proses loading file-file system untuk menjaankan operating system

( versi ngarang dari penulis **:p** hahahahaaaaa....)

Agar komputer bisa bekerja sepenuhnya maka diperlukan operating system yang di instalkan pada komputer tersebut, proses booting ini diperlukan agar operating system bisa di load dan berjalan secara sempurna. Kegagalan pada proses booting bisa mengakibatkan operating system tidak dapat di load sepenuhnya ataupun akan terjadi error yang mengakibatkan OS menjadi crash.

Proses booting mebutuhkan media yang bootable baik hardisk/CD/floppy/USB/atao media yg lain..

Bootable berarti pada media-media tersebut terinstal kode-kode untuk menjalankan proses booting, selain berisi kode boot (boot code) juga file-file system yang diperlukan untuk menjalankan komputer, seperti driverdriver untuk penanganan hardware.

# 2.2 Seputar BIOS

Ketika komputer di nyalakan BIOS akan menjari bootcode dari media-media tersebut, urutan pencarian media boot (boot sequence) bisa berbeda-beda tergantung setting dari masing-masing BIOS, ketika BIOS menemukan bootcode pada sebuah media maka bootcode tersebut akan segera di eksekusi untuk kemudian melakukan proses booting OS, tetapi ketika BIOS tidak menemukan bootcode pada tiap media maka akan ditampilkan pesan error seperti berikut:

Operating System not found

Saat melakukan instalasi Windows XP juga diperlukan media yang bootable Baik itu berupa CD, Hardisk, dsb. CD windows XP versi asli merupakan CD yang bootable dan bisa digunakan untuk menginstal Windows XP ke hardisk tanpa memerlukan OS lain seperti DOS untuk melakukan installasi ..

BIOS (Basic Input and Output System) merupakan suatu system yg menangani deviæ/hardware yg terinstal pada motherboard. (versi karangan penulis)

Penggunaan device/hardware pada komputer bisa diatur melalui BIOS Setup yang dapat diakses pada saat komputer dinyalakan. Sesaat setelah tombol power CPU di tekan komputer akan segera meload BIOS dan mendeteksi/inisialisasi hardware-hardware apa saja yg terpasang dan menyesuaikan dengan seting yang telah dibuat dan disimpan pada memori BIOS.

#### 2.2.1 BIOS Setting error

Ada kalanya kita mendapatkan pesan kesalahan pada BIOS setting yang menyebabkan komputer tidak dapat melakukan proses booting OS, misalnya pesan error berikut

# CMOS setting error..

Atau bisa juga pada monitor tidak muncul tampilan sama sekali tetapi LED indikator tetap menyala terus menerus tanpa berkedip..

Untuk mengembalikan setting BIOS tersebut kita bisa melakukan Reset pada setting bios agar meload seting standar/default dengan cara memposisikan jumper Clear CMOS pada motherboard ke posisi reset/dear CMOS (lihat buku manual motherboard untuk posisi jumper tersebut) atau kita juga bisa melepas baterai CMOS pada motherboard (biasanya di segel **"warranty void if seal is broken**")

Kadang kita juga bisa menemui pesan error tersebut tetapi komputer masih bisa berjalan secara normal hanya saja jam dan tanggal pada system/komputer selalu reset (kembali pada posisi awal pembuatan) walaupun sudah di setting berkali-kali tetapi setiap komputer dinyalakan tetapi hal tersebut selalu saja terjadi, hal ini bisa disebabkan karena Baterai CMOS telah habis dan perlu di ganti dengan yang baru.

#### 2.2.2 Masuk ke BIOS Setup

Untuk bisa melakukan penyetingan BIOS kita harus masuk pada BIOS Setup yang dapat di akses ketika komputer dinyalakan dan BIOS sedang melakukan inisialisasi system..

Ada berbagai cara untuk bisa memasuki BIOS Setup tersebut tergantung Merk BIOS yang dipakai, misalnya

#### Untuk PhoenixBIOS

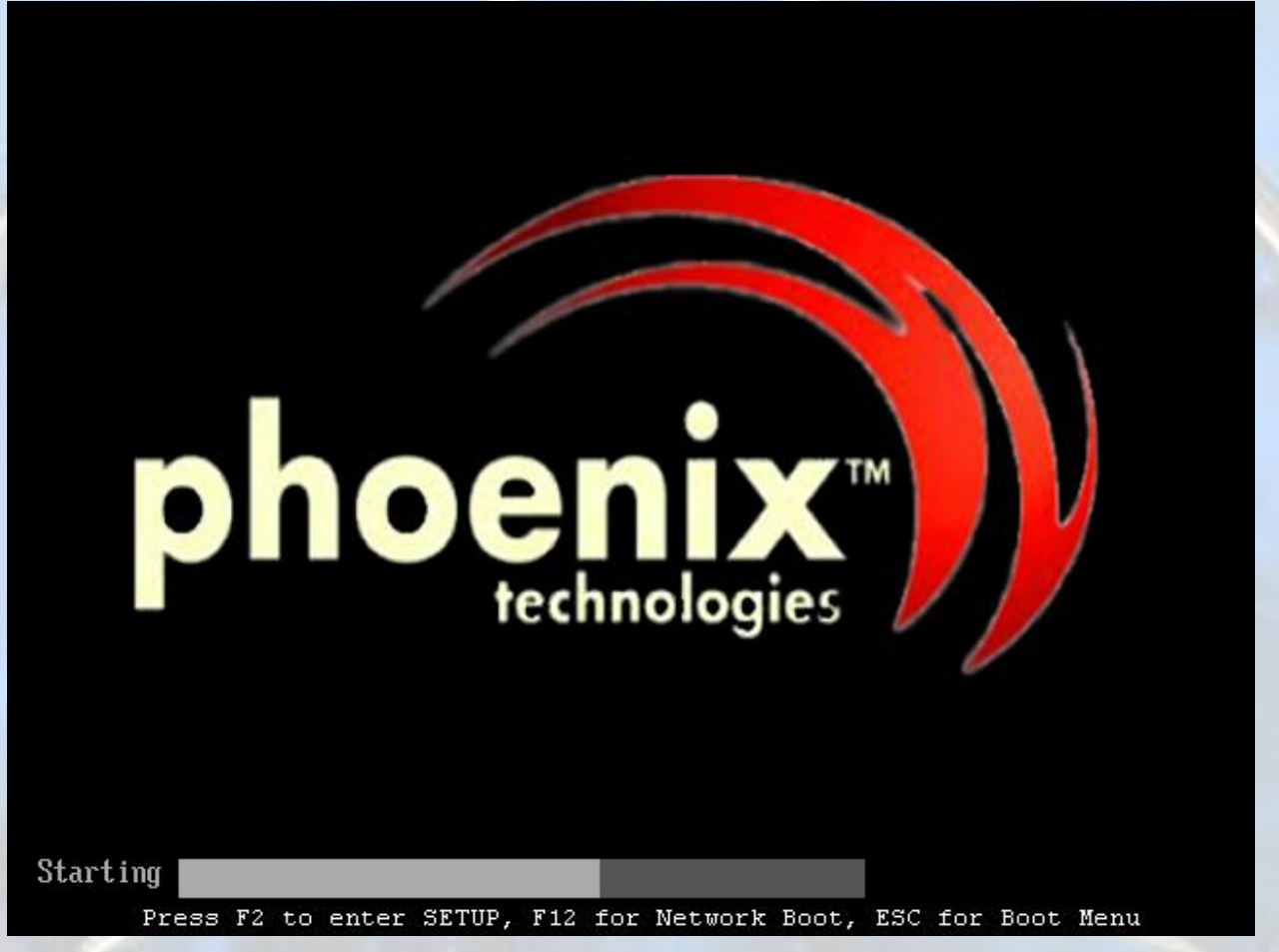

Seperti terlihat pada gambar, komputer dengan <mark>PhoenixBIOS dapat masuk pada BIOS Setup dengan menekan</mark> <mark>tombol **F2** pada keyboard,</mark> setelah itu akan muncul tampilan BIOS Setup seperti berikut

|        |                                      |                                          |                       | Phoen i        | xBIOS                        | Setup l               | ltility           |                   |                                 |
|--------|--------------------------------------|------------------------------------------|-----------------------|----------------|------------------------------|-----------------------|-------------------|-------------------|---------------------------------|
|        | Main                                 | Adva                                     | inced                 | Securit        | :y                           | Power                 | Boot              | Exit              |                                 |
|        | Sustem                               | Time:                                    |                       |                | <b>179</b> :                 | 36:111                |                   | Item S            | Specific Help                   |
|        | System                               | Date:                                    |                       |                | [04/                         | 24/2008]              | l                 | <tab>, &lt;</tab> | (Shift-Tab>, or                 |
|        | Legacy<br>Legacy                     | Disket<br>Disket                         | te A:<br>te B:        |                | [1.4<br>[Dis                 | 4/1.25 N<br>abled]    | 1B 3½"]           | <enter></enter>   | selects field.                  |
|        | Primar<br>Primar<br>Second<br>Second | y Maste<br>y Slave<br>ary Mas<br>ary Sla | er<br>e<br>ster<br>we |                | ENon<br>ENon<br>ENon<br>ENon | el<br>el<br>el<br>el  |                   |                   |                                 |
| •      | Keyboa                               | rd Feat                                  | ures                  |                |                              |                       |                   |                   |                                 |
|        | System<br>Extend<br>Boot-t           | Memory<br>ed Memo<br>ime Dia             | ı:<br>my:<br>ugnostic | Screen:        | 640<br>2283<br>[Dis          | KB<br>52 KB<br>abled] |                   |                   |                                 |
| F<br>E | 1 Hel<br>sc Exi                      | p 1↓<br>t ↔                              | Select<br>Select      | Item<br>Menu H | -/+<br>Inter                 | Change<br>Select      | Values<br>► Sub-M | F9<br>enu F10     | Setup Defaults<br>Save and Exit |

Contoh lain adalah komputer yang menggunakan AMIBIOS

AMIBIOS(C)2001 American Megatrends, Inc. BIOS Date: 02/22/06 20:54:49 Ver: 08.00.02

Press DEL to run Setup Checking NVRAM..

236MB OK Auto-Detecting Pri Channel (0)...IDE Hard Disk Auto-Detecting Pri Channel (1)...Not Detected Auto-Detecting Sec Channel (0)...CDROM Auto-Detect

Pada AMIBIOS untuk masuk pada BIOS Setup digunakan tombol **DEL** pada keyboard, tampilan utamanya adalah sebagai berikut

| <mark>Main Advanced</mark>             | Power | BIOS SE<br>Boot  | TUP UTILITY<br>Security | Exit | t                                                                                                    |                                                                             |
|----------------------------------------|-------|------------------|-------------------------|------|----------------------------------------------------------------------------------------------------|-----------------------------------------------------------------------------|
| AMIBIOS Version :<br>BIOS Build Date : |       | 08.00<br>02/22/  | .02<br>⁄06              |      |                                                                                                    |                                                                             |
| System Memory :                        |       | 236MB            |                         |      |                                                                                                    |                                                                             |
| System Time<br>System Date             |       | [09:40<br>[Thu ( | 0:01]<br>04/24/2008]    |      |                                                                                                    |                                                                             |
|                                        |       |                  |                         |      | <ul> <li>↔ Sele</li> <li>↑↓ Sele</li> <li>← Char</li> <li>Tab Sele</li> <li>F1 Gene</li> <li>F10 Save</li> <li>ESC Exit</li> </ul> | ect Screen<br>ect Item<br>nge Field<br>ect Field<br>eral Help<br>e and Exit |
| AD 44 44                               |       | 4 4005 0         |                         | M    | 1 T                                                                                                    |                                                                             |

v02.10 (C)Copyright 1985-2001, American Megatrends, I

Sedangkan untuk BIOS yang lainya bisa dilihat pada saat BIOS sedang melakukan inisialisasi, biasanya pada layar ditampilkan pesan bagaimana cara untuk memasuki BIOS Setup tersebut..

Tampilan pada BIOS setup mungkin juga akan berbeda dengan gambar diatas tergantung dari versi BIOS yang digunakan dan juga feature-feature dari manufacturer.

#### 2.2.3 Menseting Boot Priority

Untuk melakukan proses booting OS diperlukan media-media yang bootable seperti hardisk,CD,ataupun media lainya. Pada BIOS Setup terdapat menu untuk menseting boot priority/boot sequence tersebut, fungsinya adalah untuk melakukan pengurutan pencarian boot sector pada tiap-tiap media.

Kita bisa menentukan device mana yang akan dicari bootsectornya dan jika ditemukan maka akan langsung di load dari device tersebut.

Pengaturan boot sequence ini diperlukan misalnya saat kita hendak melakukan installasi Windows XP dengan bootable CD, dimana file system yang hendak kita Load adalah file system yang berada pada CD bukan pada hardisk.

Untuk mengatur boot priority ini kita bisa masuk pada BIOS Setup pada Tab menu BOOT, disitu terdapat beberapa pilihan yang mungkin berbeda-beda, misalnya Pada PhoenixBIOS

|           |                                       |               | PhoenixBIOS | Setup Ut | tility           |                                                                                                    |
|-----------|---------------------------------------|---------------|-------------|----------|------------------|----------------------------------------------------------------------------------------------------|
| 👘 Mai     | n Adva                                | nced          | Security    | Power    | Boot             | Exit                                                                                                    |
|           | CD-ROM Dri                            |               |             |          |                  | Item Specific Help                                                                                                    |
| +         | CD-RUM Dri<br>Hard Drive<br>Removable | ve<br>Devices |             |          |                  | Keys used to view or<br>configure devices:<br><enter> expands or<br/>collapses devices with<br/>a + or -<br/><ctrl+enter> expands<br/>all<br/><shift +="" 1=""> enables or<br/>disables a device.<br/>&lt;+&gt; and &lt;-&gt; moves the<br/>device up or down.<br/><n> May move removable<br/>device between Hard<br/>Disk or Removable Disk<br/><d> Remove a device<br/>that is not installed.</d></n></shift></ctrl+enter></enter> |
| F1<br>Fac | Help 14                               | Select I      | item -/+    | Change U | Jalues<br>Sub Ma | F9 Setup Defaults                                                                                                    |

Seperti terlihat Boot sequence yang pertama kita set pada CD-ROM Contoh tampilan pada AMIBIOS

| Main                                                                 | Advanced                                          | Power     | BIOS SE1<br>Boot | TUP UTILITY<br>Security | Exi   | t                                                                                                    |
|----------------------------------------------------------------------|---------------------------------------------------|-----------|------------------|-------------------------|-------|----------------------------------------------------------------------------------------------------|
| <ul> <li>Boot</li> <li>Hard</li> <li>Flopp</li> <li>CDROM</li> </ul> | Device Prior<br>Disk Drives<br>y Drives<br>Drives | ity       |                  |                         |       | <ul> <li>↔ Select Screen</li> <li>↑↓ Select Item</li> <li>Enter Go to Sub Screen</li> <li>F1 General Help</li> <li>F10 Save and Exit</li> <li>ESC Exit</li> </ul> |
|                                                                      | 002.10 (C                                         | )Copurial | nt 1985-20       | 001. America            | n Mea | atrends. Inc.                                                                                                    |

Setelah kita tekan ENTER maka akan muncul tampilan berikut

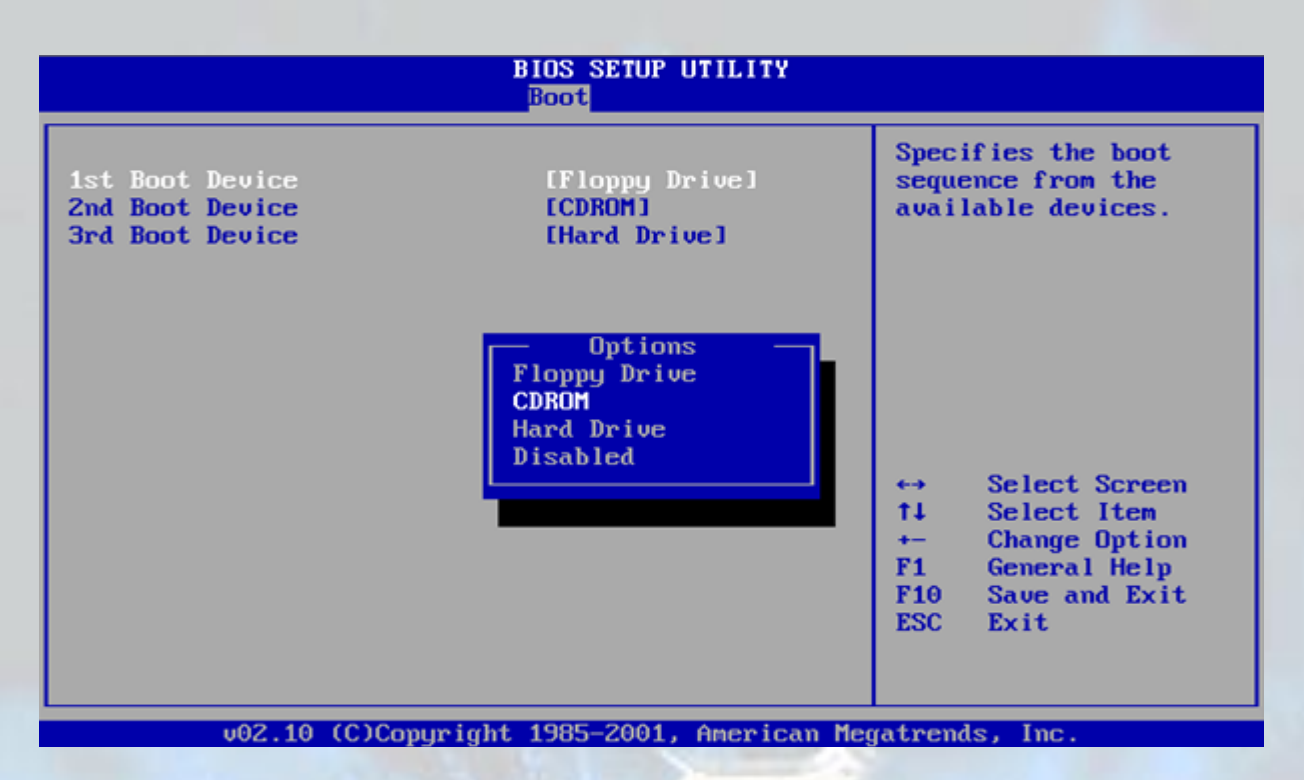

Pada gambar diatas boot device yang pertama terlihat di set pada Floppy, kita bisa menggantinya dengan menekan ENTER dan akan muncul sebuah popup menu yang menampilkan device-device yang tersedia, kita pilih dengan menekan tombol  $\uparrow$  (up) atau  $\downarrow$  (down) setelah itu tekan ENTER

# 2.2.4 Exiting BIOS Setup

Setelah kita melakukan penseting BIOS kita bisa keluar dari BIOS setup dan komputer akan segera restart secara otomatis.

Untuk melakukan save/penyimpanan seting yang kita buat tadi agar tidak hilang tekan **F10** untuk keluar dari BIOS Setup dengan terlebih dahulu menyimpan Seting CMOS.

Kita juga bisa keluar dari BIOS Setup melalui tab menu **EXIT** yang didalamnya terdapat pilihan untuk menyimpan terlebih dahulu atau tidak.

# 3. Instalasi Windows XP melalui bootable CD

#### 3.1 Booting dari Bootable CD Installer Windows XP

Sebelum kita bisa melakukan booting dari CD terlebih dahulu dilakukan penyetingan boot priority seperti yang telah dijelaskan diatas atau pada BIOS tertentu terdapat fungsi untuk pemilihan boot device secara cepat tanpa harus mengubah seting boot priority pada BIOS Setup, fungsi ini hanya bersifat sementara dan berlaku sekali hanya pada saat diaktifkan.

Misalnya pada PhoenixBIOS dapat mengakses menu boot device selection dengan menekan tombol ESC seperti terlihat pada gambar berikut

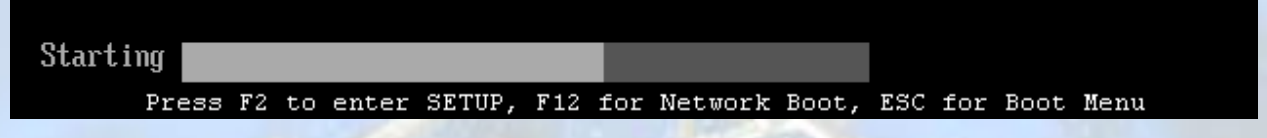

Setelah kita tekan tombol ESC maka kemudian akan muncul menu seperti berikut

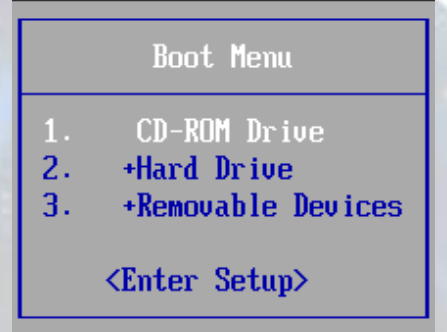

Pada notebook-notebook terbaru yang masih menggunakan PhoenixBIOS ada yang menggunakan tombol **F12** untuk memunculkan Boot menu tersebut. Sedangkan pada BIOS lain yang pernah penulis jumpai adalah tombol **F8**, untuk lebih jelasnya adakah fungsi pemilihan boot device ini pada BIOS anda silahkan lihat instruksi pada BIOS.

Setelah pensetingan disesuaikan agar komputer bisa melakukan booting dari CD maka segera kita lanjutkan ke proses instalasi berikutnya.

#### 3.2 Memulai setup dari CD

Ketika komputer melakukan booting dari CD akan segera tampil sebuah pesan sebagai berikut

Press any key to boot from CD.\_

Anda diberi pilihan untuk tetap melanjutkan booting dari CD atau mencoba booting dari device lain seperti hardisk atau floppy sesuai urutan device priority pada BIOS.

Agar tetap bisa melanjutkan proses instalasi windows XP dari CD maka anda memiliki <mark>waktu sekitar 5detik</mark> untuk mengkonfirmasi melanjutkan booting dari CD tersebut, dengan menekan sembarang tombol pada keyboard.

Setelah kita menekan sembarang tombol keyboard selanjutnya akan muncul tampilan Windows Setup dimana proses yang sedang berjalan adalah melakukan inisialisasi hardware yang ada

Setup is inspecting your computer's hardware configuration...

kemudian muncul beberapa pilihan untuk menginstal driver SCSI/RAID dan juga untuk melakukan Recovery secara otomatis

Windows Setup

Press F6 if you need to install a third party SCSI or RAID driver... Pilihan untuk menginstal 3<sup>rd</sup> party SCSI atau RAID, jika anda tidak membutuhkan lewati saja proses ini

Windows Setup

Press F2 to run Automated System Recovery (ASR)...

Untuk melakukan System recovery secara otomatis (Harus dibuat terlebih dahulu Recovery disknya) Lewati saja proses ini jika anda bermaksud untuk melakukan instalasi. Kemudian meload driver dan file system yang diperlukan untuk menjalankan instalasi Windows XP, seperti terlihat pada gambar berikut

Windows Setup

Setup is loading files (Kernel Debugger DLL)...

lindows Setup

Setup is loading files (TOSHIBA Floppy Driver (Libretto Type A))...

Setelah proses loading file-file system tersebut selesai akan muncul tampilan Welcome sebagai berikut

Windows XP Professional Setup

Welcome to Setup.

This portion of the Setup program prepares Microsoft(R) Windows(R) XP to run on your computer.

- To set up Windows XP now, press ENTER.
- To repair a Windows XP installation using Recovery Console, press R.
- To quit Setup without installing Windows XP, press F3.

ENTER=Continue R=Repair F3=Quit

Disini anda diberi pilihan untuk melakukan Instalasi Windows XP (**ENTER**), melakukan Recovery dengan mode command prompt (**R**) atau Keluar dari Setup / Quit dan membatalkan proses instalasi (**F3**), Untuk melakukan Instalasi tekan tombol **ENTER** 

Kemudian akan muncul tampilan END USER LICENSE AGREEMENT (EULA) yang berisi konfirmasi persetujuan atas lisensi dari Microsoft

Panduan Instalasi Windows XP (Untuk Pemula)

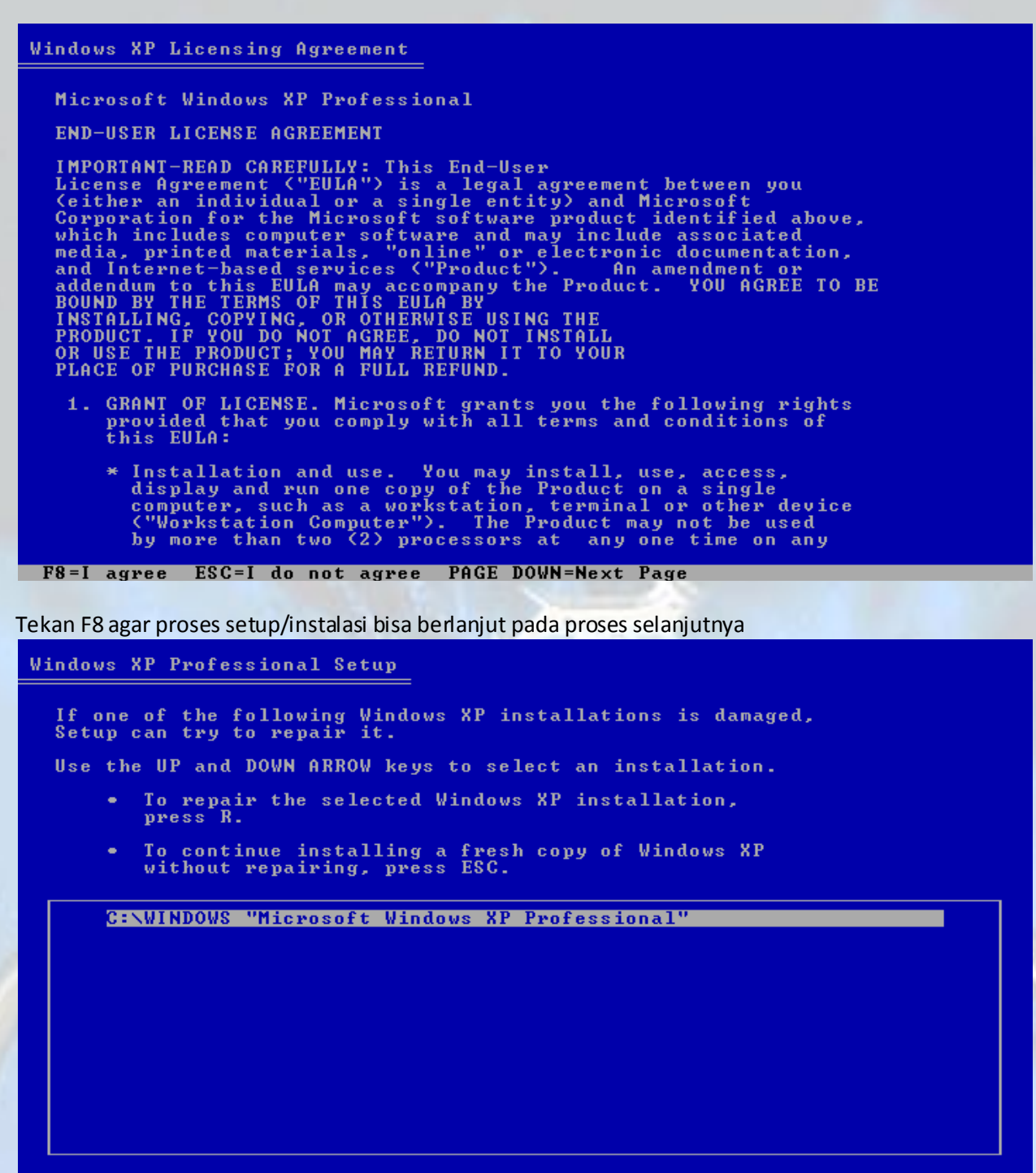

F3=Quit R=Repair ESC=Don't Repair

Jika di hardisk sudah terdapat instalasi windows akan terlihat tampilan berikut tetapi ketika belum ada windows yang terinstal di hardisk maka akan langsung ke proses selanjutnya yaitu pemilihan partisi

Windows XP Professional Setup

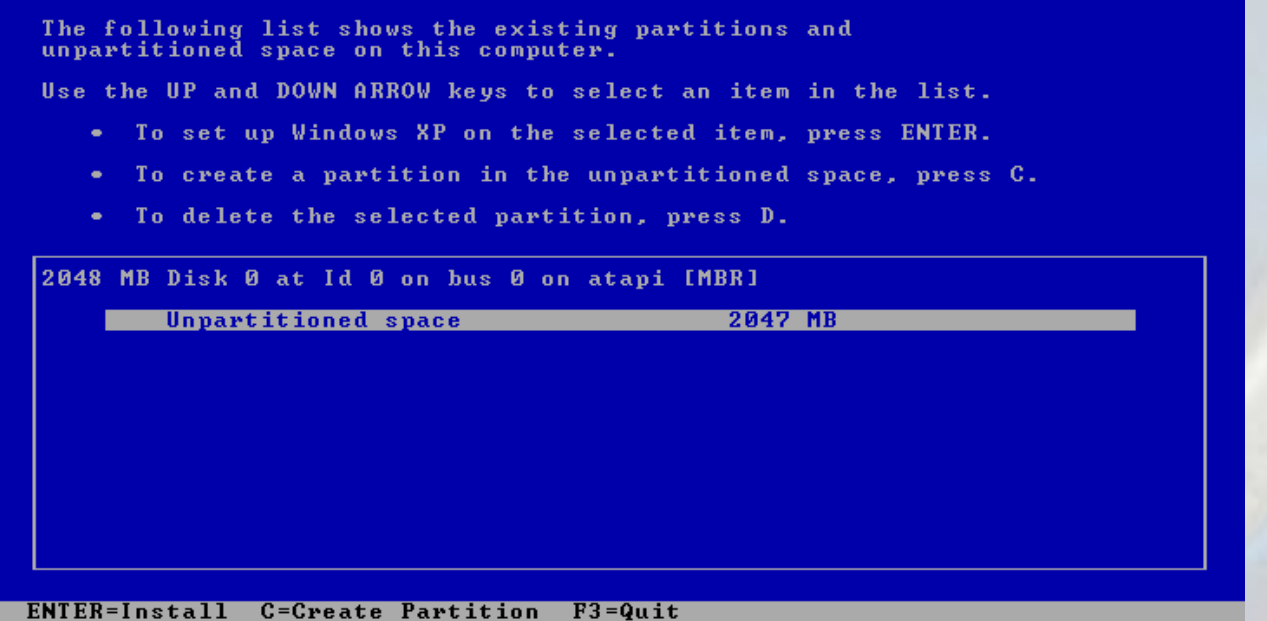

Gambar pemilihan partisi pada hardisk kosong yang belum di partisi Sedangkan jika pada hardisk yang sudah di partisi dan sudah terinstal windows di dalamnya akan tampil seperti berikut

| Windows XP Professional Setup                                                          |                    |
|----------------------------------------------------------------------------------------|--------------------|
| The following list shows the existing partitions unpartitioned space on this computer. | and                |
| Use the UP and DOWN ARROW keys to select an iter                                       | in the list.       |
| <ul> <li>To set up Windows XP on the selected item,</li> </ul>                         | press ENTER.       |
| <ul> <li>To create a partition in the unpartitioned</li> </ul>                         | space, press C.    |
| <ul> <li>To delete the selected partition, press D.</li> </ul>                         |                    |
| 2048 MB Disk 0 at Id 0 on bus 0 on atapi [MBR]                                         |                    |
| C: Partition1 [NTFS] 2044                                                              | MB ( 1191 MB free) |
| Unpartitioned space 4                                                                  | MB                 |
|                                                                                        |                    |
|                                                                                        |                    |
|                                                                                        |                    |
|                                                                                        |                    |
|                                                                                        |                    |
| ENTER=Install D=Delete Partition F3=Quit                                               |                    |

#### Bisa dilihat perbedaannya kan?

Pada gambar tersebut hanya terdapat 1 partisi yaitu C: dan sebuah ruang hardisk kosong yang tidak terpartisi, jika anda membuat partisi dengan windows setup maka secara default akan menunggalkan ruang yang tidak terpartisi tersebut yang besarnya berbeda-beda min 4MB max bisa mencapai 8MB

Ketika anda melakukan instalasi dan sampai pada proses ini mungkin akan terdapat jumlah partisi misal C:, D:, E:, F:, tergantung berapa jumlah partisi pada hardisk anda

Pada proses ini anda dapat menambah jumlah partisi sesuai jumlah ruang kosong pada hardisk anda atupun menghapus partisi yang sudah ada untuk kemudian membuat partisi baru.

Misal pada hardisk yang belum terpartisi seperti pada gambar atas kita akan mencoba mebuat partisi baru yaitu C: sebelumnya arahkan highlight pada area unpartitioned kemudian tekan saja tombol C

Windows XP Professional Setup

You asked Setup to create a new partition on 2048 MB Disk 0 at Id 0 on bus 0 on atapi [MBR].

- To create the new partition, enter a size below and press ENTER.
- To go back to the previous screen without creating the partition, press ESC.

| The  | minimum   | size  | for  | the | new | partitio | n is   | 4    | megabytes | (MB). |
|------|-----------|-------|------|-----|-----|----------|--------|------|-----------|-------|
| The  | maximum   | size  | for  | the | new | partitio | n is 👘 | 2044 | megabytes | (MB). |
| Crea | ite parti | ition | of s | ize | Cin | MB): 20  | 44     |      |           |       |

ENTER=Create ESC=Cancel

Kemudian tekan ENTER

| Vindows XP Professional Setup                                               |                                 |
|-----------------------------------------------------------------------------|---------------------------------|
| The following list shows the existing unpartitioned space on this computer. | partitions and                  |
| Use the UP and DOWN ARROW keys to sele                                      | ect an item in the list.        |
| <ul> <li>To set up Windows XP on the selection</li> </ul>                   | ected item, press ENTER.        |
| <ul> <li>To create a partition in the unjust</li> </ul>                     | partitioned space, press C.     |
| <ul> <li>To delete the selected partition</li> </ul>                        | n, press D.                     |
| 2048 MB Disk 0 at Id 0 on bus 0 on ata                                      | api [MBR]                       |
| Unpartitioned space                                                         | 2044 nB ( 2043 nB free)<br>4 MB |
|                                                                             |                                 |
|                                                                             |                                 |
|                                                                             |                                 |
|                                                                             |                                 |
|                                                                             |                                 |
| ENTER-Install D-Dalata Dautitian 22-0                                       |                                 |

Proses pembuatan partisi sudah selesai, sekarang bisa dilihat kesamaan hardisk yang baru saja di partisi dengan gambar diatas dimana sudah terdapat partisinya terlebih dahulu kan?

Proses selanjutnya adalah pemilihan partisi untuk tempat instalasi Windows XP secara defaul Windows akan memilih instalasi pada drive C: (partisi pertama) kita bisa juga memilih drive /partition lain ko :p

Tekan saja ENTER untuk memilih partisi yang dikehendaki misal partition1 (C:) dan munculah tampilan berikut

| Windows XP                          | Professional Setup                                                                                                    |
|-------------------------------------|----------------------------------------------------------------------------------------------------|
| You chose<br>operating<br>the other | e to install Windows XP on a partition that contains another<br>g system. Installing Windows XP on this partition might cause<br>• operating system to function improperly. |
| CAUTION:                            | Installing multiple operating systems on a single partition<br>is not recommended. To learn more about installing multiple<br>operating systems on a single computer, see   |
|                                     | http://www.microsoft.com/windows/multiboot.asp                                                                                                    |
|                                     | using Internet Explorer.                                                                                                    |
| - To                                | continue Setup using this partition, press C.                                                                                                    |
| - To                                | select a different partition, press ESC.                                                                                                    |
|                                     |                                                                                                    |
|                                     |                                                                                                    |
|                                     |                                                                                                    |
|                                     |                                                                                                    |
|                                     |                                                                                                    |
|                                     |                                                                                                    |

C=Continue Setup ESC=Cancel

Tekan **C** untuk melanjutkan instalasi pada partisi yang di maksud dan kemudian muncullah pilihan untuk melakukan format pada partisi yang dipilih tadi

#### Windows XP Professional Setup

```
Setup will install Windows XP on partitionC: Partition1 [NTFS]2044 MB < 1191 MB free>on 2048 MB Disk 0 at Id 0 on bus 0 on atapi [MBR].Use the UP and DOWN ARROW keys to select the file system<br/>you want, and then press ENTER. If you want to select a<br/>different partition for Windows XP, press ESC.Format the partition using the NTFS file system (Quick)<br/>Format the partition using the NTFS file system<br/>(Quick)Format the partition using the NTFS file system<br/>Format the partition using the FAT file system<br/>Leave the current file system intact (no changes)
```

untuk hardisk yang belum di format kita harus memilih format partisi baik itu menggunakan Format FAT ataupun Format NTFS jika partisi tersebut telah diformat maka kita bisa melewati proses formating ini dengan memilih "Leave the current file system intact (no changes)"

Disarangkan untuk melakukan format saja baik untuk hardisk baru maupun hardisk yang sudah terinstal windows dan hendak di instal ulang dengan windows baru (clean install)

\*perlu di perhatikan sebelum melakukan format sebaiknya anda yakinkan dahulu bahwa data-data penting anda sudah di backup dari partisi yang akan di format

Setelah yakin proses format bisa dilanjutkan langsung aja format partisi tersebut, gunakan saja format NTFS yang katanya lebih aman, juga lebih baik daripada format type FAT.

Arahkan highlight pada format partition using NTFS file system dan tekan ENTER

#### Windows XP Professional Setup

CAUTION: Formatting this drive will delete all files on it. Confirm that you want to format: C: Partition1 [NTFS] 2044 MB ( 1191 MB free) on 2048 MB Disk 0 at Id 0 on bus 0 on atapi [MBR].

- To format the drive, press F.
- To select a different partition for Windows XP, press ESC.

#### F=Format ESC=Cancel

Weleh..weleh... mau format aj<mark>a pake di kon</mark>firmasikan berkali-kali... hahahaha Capeeee deeeeeehhhh.....

Tekan saja tombol **F** agar proses segera dilaksanakan

# Windows XP Professional Setup

|    | Partition | 1 LNIFSJ<br>48 MR D401 | Øst Id  | A on hus ( | 044 MB (<br>] op stavi | 1171 MR 11 | •ee2 |
|----|-----------|------------------------|---------|------------|------------------------|------------|------|
|    | 011 20    | VILL ULL DISN          | e at iu |            | o un acapi             | TUDY1.     |      |
|    |           |                        |         |            |                        |            |      |
|    |           |                        |         |            |                        |            |      |
|    |           |                        |         |            |                        |            |      |
|    |           |                        |         |            |                        |            |      |
| Se | tup is fo | rmatting               | • ,     | 0          |                        |            |      |
|    |           |                        | 6       | 99%        |                        |            |      |
|    |           |                        |         |            |                        |            |      |

Tunggu hingga proses format selesai, kemudian setup akan berlanjut dengan mengecek file-file yang akan di copy.

| Windows XP Professional Setup |        |
|-------------------------------|--------|
|                               |        |
|                               |        |
|                               |        |
|                               |        |
|                               |        |
|                               |        |
|                               |        |
|                               |        |
|                               |        |
|                               |        |
|                               |        |
|                               |        |
|                               |        |
|                               |        |
|                               |        |
| Cuesting list of files to be  | aaniad |
| oreating fist of files to be  | copied |

Dan proses peng copy an pun segera dimulai.

| Windows XP Professional Setup                                                                                                |  |
|----------------------------------------------------------------------------------------------------|--|
| Please wait while Setup copies files<br>to the Windows installation folders.<br>This might take several minutes to complete. |  |
| Setup is copying files<br>18%                                                                                                |  |
|                                                                                                    |  |

Proses copying ini bisa memakan waktu yang cukup lama tergantung komputer anda masing-masing, silahkan

tunggu hingga selesai sambil bersantai-santai sejenak menikmati kopi panas 🙂 Setelah proses copying selesai komputer akan menyimpan setingan-setingan yang digunakan pada proses instalasi berikutnya

| Windows XP Professional Setup                                      |  |
|--------------------------------------------------------------------|--|
|                                                                    |  |
|                                                                    |  |
| Please wait while Setup initializes your Windows XP configuration. |  |
|                                                                    |  |
|                                                                    |  |
|                                                                    |  |
|                                                                    |  |
|                                                                    |  |
|                                                                    |  |
|                                                                    |  |
|                                                                    |  |
| Saving configuration                                               |  |

Kemudian proses restart otomatis akan berjalan dalam 10 detik, anda bisa meaksa untuk langsung melakukan restart tanpa harus menunggu 10 detik dengan menekan **ENTER** 

Panduan Instalasi Windows XP (Untuk Pemula)

| (seperti pepatan kuno mengatakan <mark>TIMEIS MONEY</mark> wakakakaka)                                                  |
|----------------------------------------------------------------------------------------------------|
| Windows XP Professional Setup                                                                                           |
| This portion of Setup has completed successfully.                                                                       |
| If there is a floppy disk in drive A:, remove it.                                                                       |
| To restart your computer, press ENTER.<br>When your computer restarts, Setup will continue.                             |
|                                                                                                    |
| Your computer will reboot in 10 seconds                                                                                 |
|                                                                                                    |
|                                                                                                    |
|                                                                                                    |
|                                                                                                    |
|                                                                                                    |
| ENTER=Restart Computer                                                                                                  |
|                                                                                                    |
| Tunggu beberapa saat untuk melakukan restart                                                                            |
| * Jika boot priority untuk 1 <sup>st</sup> boot device masih di set untuk CD-ROM dan CD windows XP masih terdapat dalam |
| CD-ROM drivr/tray saat booting akan muncul pilihan untuk boot dari CD seperti yang telah kita jumpai pada               |
| awal tadi                                                                                                    |

Press any key to boot from CD.\_

Kali ini kita biarkan saja (jangan menekan tombol) agar bisa melakukan booting dari hardisk karena pada proses sebelumnya file instalasi telah di copy kan ke hardisk Setelah bisa melakukan booting dari hardisk maka segeralah muncul tampilan logo windows berikut

| Microsoft®<br>Windows®            |           |
|-----------------------------------|-----------|
|                                   |           |
| Copyright © Microsoft Corporation | Microsoft |

Yang kemudian dilanjutkan pada proses instalasi dengan mode GUI (Graphical User Interface) / mode grafis.

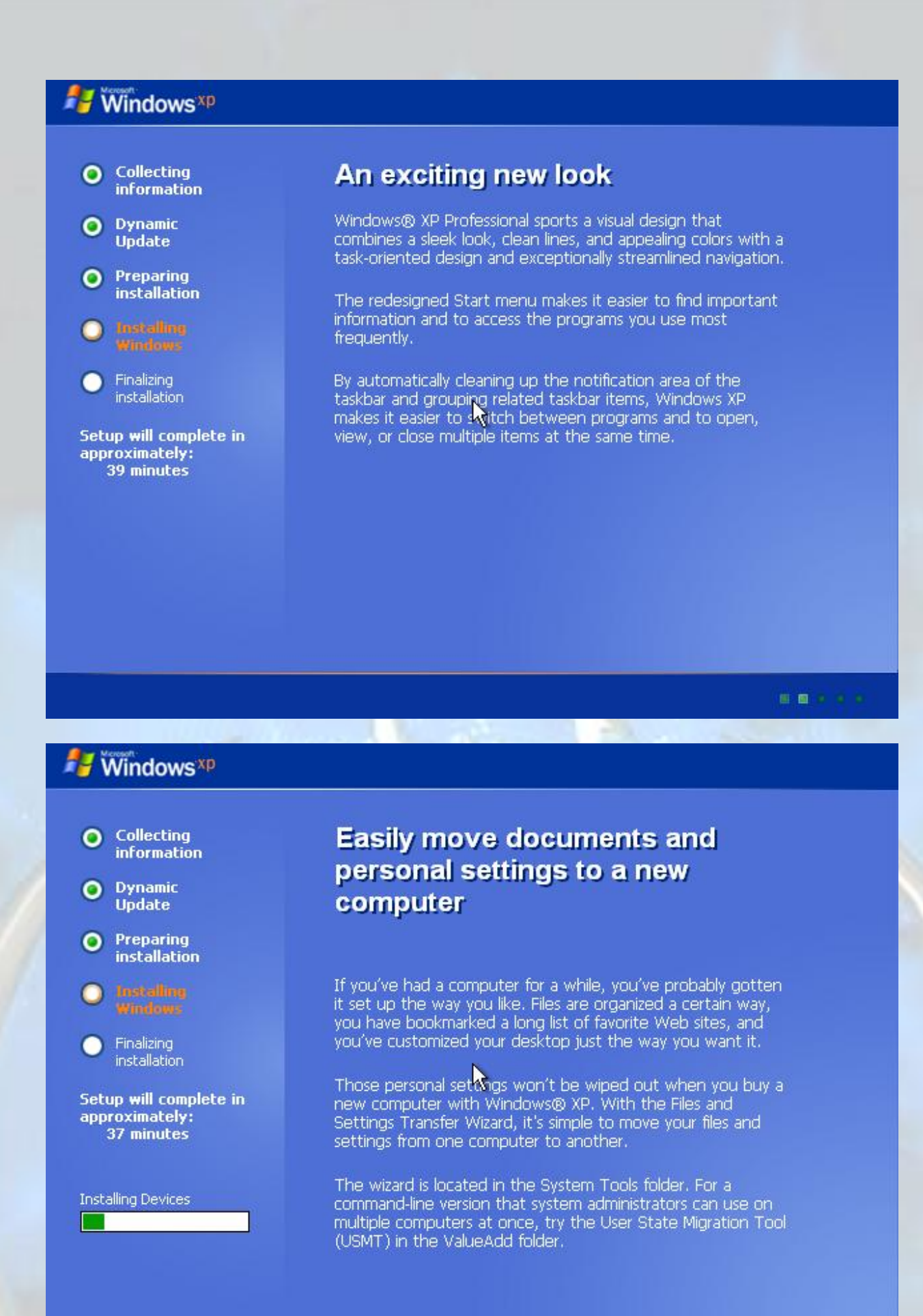

. . . . .

Pada proses ini anda akan ditanya untuk melakukan beberapa pensetingan-pensetingan dasar yang diperlukan, seperti berikut

|                                                                                                    | ndows XP Professional Setup                                                                                                    |  |  |  |  |
|----------------------------------------------------------------------------------------------------|----------------------------------------------------------------------------------------------------|--|--|--|--|
| <ul> <li>Collecting information</li> <li>Dynamic Update</li> </ul>                                                                                                    | Regional and Language Options<br>You can customize Windows XP for different regions and languages.                                                                                                    |  |  |  |  |
| <ul> <li>Preparing<br/>installation</li> <li>Installinu<br/>Windows</li> <li>Finalizing<br/>installation</li> <li>Setup will complete<br/>approximately:<br/>33 minutes</li> </ul> | Regional and Language Options allow you to change the way numbers, dates, currencies and the time are displayed. You can also add support for additional languages, and change your location setting.         The Standards and formats setting is set to English (United States), and the location is set to United States.         To change these strings, click Customize.         Text Input Languages allow you to enter text in many different languages, using a variety of input methods and devices.         Your default text input language and method is: US keyboard layout         To view or change your current configuration , click Details.         Quert Back       Next > |  |  |  |  |

Regional and language option: disini anda dapat menseting lokasi anda berada, tampilan untuk nomor, currency/mata uang,tanggal dan waktu

Berikut adalah tampilan ketika anda mengklik tombol customize

| Regional and Language Options                                                                                                    | <u>? ×</u>                                                                                                    |
|----------------------------------------------------------------------------------------------------|----------------------------------------------------------------------------------------------------|
| Regional and Language Options         Regional Options         Languages         Advanced         Standards and formats         This option affects how some programs format numbers, currencies, dates, and time.         Select an item to match its preferences, or click Customize to choose your own formats:         Indonesian         Samples | ? ×         d languages.         >         change the way numbers, dates, n also add support for additional       |
| Number:         123.456.789,00           Currency:         Rp123.456.789           Time:         9:34:48           Short date:         19/04/2008           Long date:         19 April 2008                                                                                                    | glish (United States), and the<br><u>C</u> ustomize<br>h many different languages, using<br>:: US keyboard layout |
| Location<br><u>T</u> o help services provide you with local information, such as news and<br>weather, select your present location:<br>Indonesia<br>□K Cancel <u>Apply</u>                                                                                                    | L click Details<br><u>N</u> ext >                                                                                 |

Sementara jika anda ingin mengubah tampilan keyboard agar sesuai kebutuhan anda, atau anda ingin menambah layout keyboard lain misal arab atau japanese anda bisa mengklik tombol Details pada Regional and language option diatas.

Setelah selesai mengatur regional and languange seting klik next

| 🐉 🕅 Modows <sup>xp</sup>                                                                                                    |                                                                                                    |
|----------------------------------------------------------------------------------------------------|----------------------------------------------------------------------------------------------------|
| <ul> <li>Collecting<br/>information</li> <li>Dynamic<br/>Update</li> </ul>                                                                                                    | Windows XP Professional Setup         Personalize Your Software         Setup uses the information you provide about yourself to personalize your Windows         XP software. |
| <ul> <li>Preparing<br/>installation</li> <li>Installing<br/>Windows</li> <li>Finalizing<br/>installation</li> <li>Setup will complete<br/>approximately:<br/>33 minutes</li> </ul> | Ype your full name and the name of your company or organization.         Name:       0_0         Organization:       X-CuTE ZONE                                               |
|                                                                                                    | < <u>B</u> ack <u>N</u> ext >                                                                                                    |

Disini anda bisa memasukan nama dan organisasi yang anda kehendaki

| Hindows xp                                                         |                                                                                                    |  |  |  |  |
|--------------------------------------------------------------------|----------------------------------------------------------------------------------------------------|--|--|--|--|
|                                                                    | Windows XP Professional Setup                                                                                                    |  |  |  |  |
| Collecting<br>information                                          | Your Product Key                                                                                                    |  |  |  |  |
| Oynamic<br>Update                                                  |                                                                                                    |  |  |  |  |
| <ul> <li>Preparing<br/>installation</li> <li>Installing</li> </ul> | Please see your License Agreement Administrator or System Administrator to obtain your<br>25-character Volume License product key. For more information see your product<br>packaging. |  |  |  |  |
| <ul> <li>Windows</li> <li>Finalizing installation</li> </ul>       | Type the Volume License Product Key below:                                                                                                    |  |  |  |  |
| Setup will complete<br>approximately:<br>33 minutes                | Product Key:                                                                                                    |  |  |  |  |
|                                                                    | < <u>B</u> ack <u>N</u> ext >                                                                                                    |  |  |  |  |
|                                                                    |                                                                                                    |  |  |  |  |

Proses berikutnya adalah memasukkan Product key Windows XP yang terdapat pada stiker box CD Windows XP yang didapatkan saat pembelian (Kalo beli dan juga kalo asli :p) terserah anda mendapatkan Product key ini dari mana yang penting saat instalasi pada proses ini harus dimasukan ke dalam form ini agar proses instalasi bisa berlanjut dengan nyaman.

Setelah diisikan pada form kalau product key yang anda masukkan valid maka proses instalasi segera berlanjut pada proses berikutnya

| Hindows <sup>xp</sup>                                                                                                    |                                                                                                    |                                                                                                    |                                                                                                    |                                                                             |  |  |
|----------------------------------------------------------------------------------------------------|----------------------------------------------------------------------------------------------------|----------------------------------------------------------------------------------------------------|----------------------------------------------------------------------------------------------------|-----------------------------------------------------------------------------|--|--|
| <ul> <li>Collecting<br/>information</li> <li>Dynamic<br/>Undate</li> </ul>                                                                                                    | Windows XP Professional Setup       Image: Computer Name and Administrator Password         Computer Name and Administrator Password       Image: Computer Name and Administrator Password for your computer.         You must provide a name and an Administrator password for your computer.       Image: Computer Name and Setup Name and Setup Name Administrator Password for your computer. |                                                                                                    |                                                                                                    |                                                                             |  |  |
| <ul> <li>Preparing<br/>installation</li> <li>Installing<br/>Windows</li> <li>Finalizing<br/>installation</li> <li>Setup will complete<br/>approximately:<br/>33 minutes</li> </ul> |                                                                                                    | Setup has suggested a na<br>network, your network adr<br><u>C</u> omputer name:<br>Setup creates a user acco<br>you need full access to yo<br>Type an Administrator pas<br>Administrator password:<br>C <u>o</u> nfirm password: | ame for your computer. If<br>ministrator can tell you wh<br>X-CUTE<br>ount called Administrator.<br>our computer.<br>sword. | your computer is on a<br>nat name to use.<br>I<br>You use this account when |  |  |
|                                                                                                    |                                                                                                    |                                                                                                    | < <u>B</u> ack                                                                                                    | <u>N</u> ext >                                                              |  |  |

Lha liat kan kalo Product key nya valid bisa lanjut kaya gini neh... sekarang saatnya kita kasih nama komputer kita tujuanya untuk pengenal komputer misal pada jaringan komputer kita supaya bisa dikenali dalam jaringan dan dihubungi dengan nama yang kita berikan misalnya disini X-CUTE Setelah itu klik next untuk melanjutkan

| Nindows <sup>xp</sup>                                                                                                    |                                                                                                    |
|----------------------------------------------------------------------------------------------------|----------------------------------------------------------------------------------------------------|
| <ul> <li>Collecting<br/>information</li> <li>Dynamic<br/>Update</li> <li>Preparing<br/>installation</li> <li>Installing<br/>Windows</li> <li>Finalizing<br/>installation</li> <li>Setup will complete<br/>approximately:<br/>33 minutes</li> </ul> | Windows XP Professional Setup       Image: Constraint of the settings         Date and Time Settings       Set the correct date and time for your Windows computer.         Image: Constraint of the setting of the setting |
|                                                                                                    | Automatically adjust glock, for daylight saving changes           < Back                                                                                                    |

Disini anda bisa mengatur tanggal, jam, dan time zone yang sesuai dengan tempat anda berada Klik **next** 

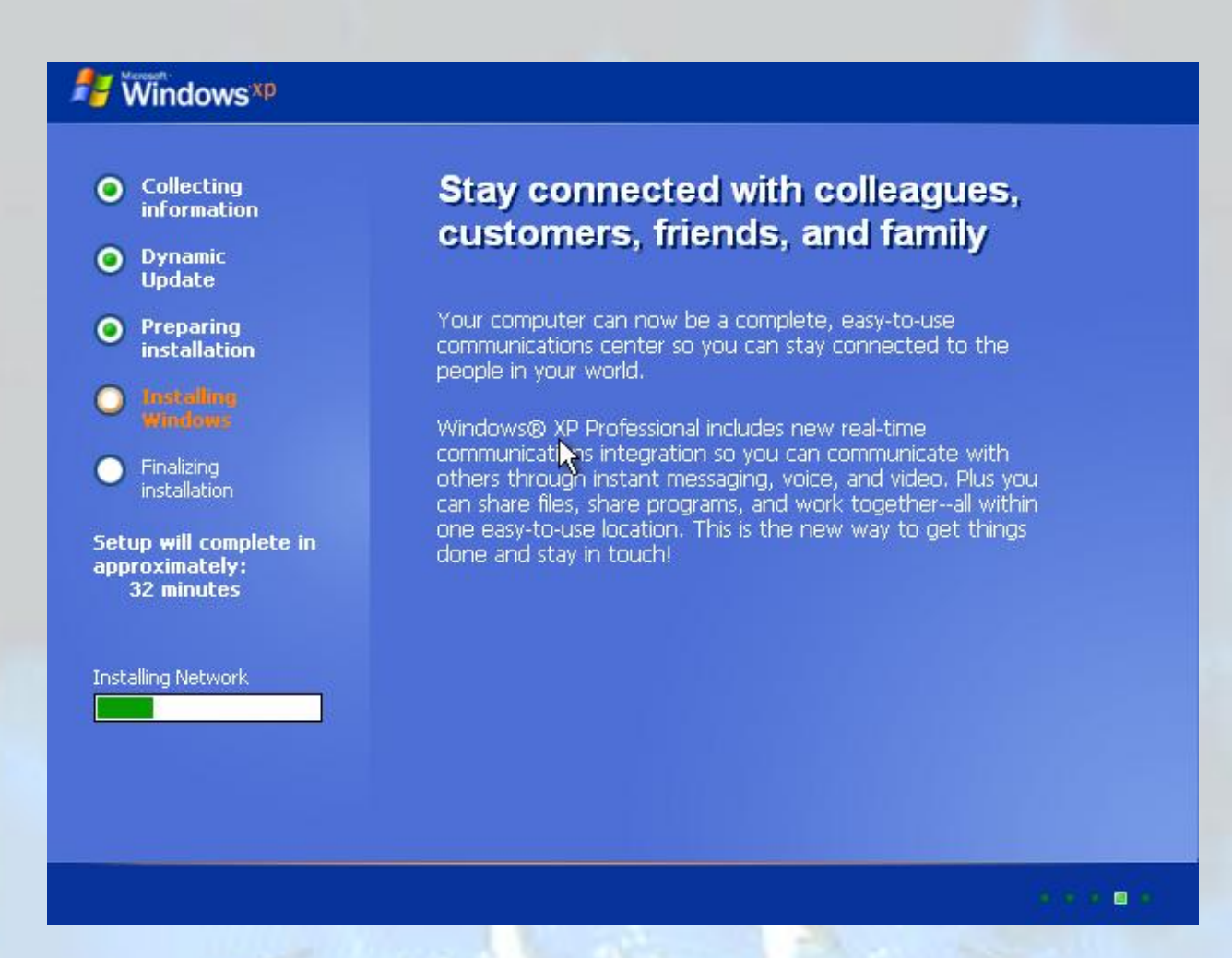

Lha sekarang proses instalasi networking, pada proses installing network ini pada komputer-komputer tertentu kadang muncul dialog untuk konfirmasi seting network jika anda menemui tampilan tersebut dan anda tidak tau apa yang anda harus pilih atau anda tidak punya gambaran bagaimana akan menkonfigurasi network ini secara manual pilih aja "CUSTOM" kemudian next

Pada komputer-komputer tertentu tidak dijumpai munculnya dialog konfirmasi tersebut.

Setelah proses ini biasanya tidak terdapat form-form isian sampe proses installing selesai...

Setelah proses finalizing selesai komputer akan segera restart kembali.. jadi anda punya waktu relax yang cukup lama saat menunggu proses diatas :p

Setelang restart dan proses booting windows dari hardisk selesai maka pada untuk pertama kalinya anda menjalankan windows akan menampilkan dialog konfirmasi display seting

| Display Settings                                                                                   | X       |
|----------------------------------------------------------------------------------------------------|---------|
| To improve the appearance of visua elements, Windows will automa<br>adjust your screen resolution. | ically: |
| ОК                                                                                                 |         |

# Tekan saja **OK**

| Monitor Settings                                                                             | × |
|----------------------------------------------------------------------------------------------|---|
| Windows adjusted your screen resolution. If you can reac<br>this text, click OK to continue. | j |
| Reverting in 26 seconds OK Cancel                                                            | ב |

Lha akan muncul konfirmasi lagi seperti diatas.. Klik OK

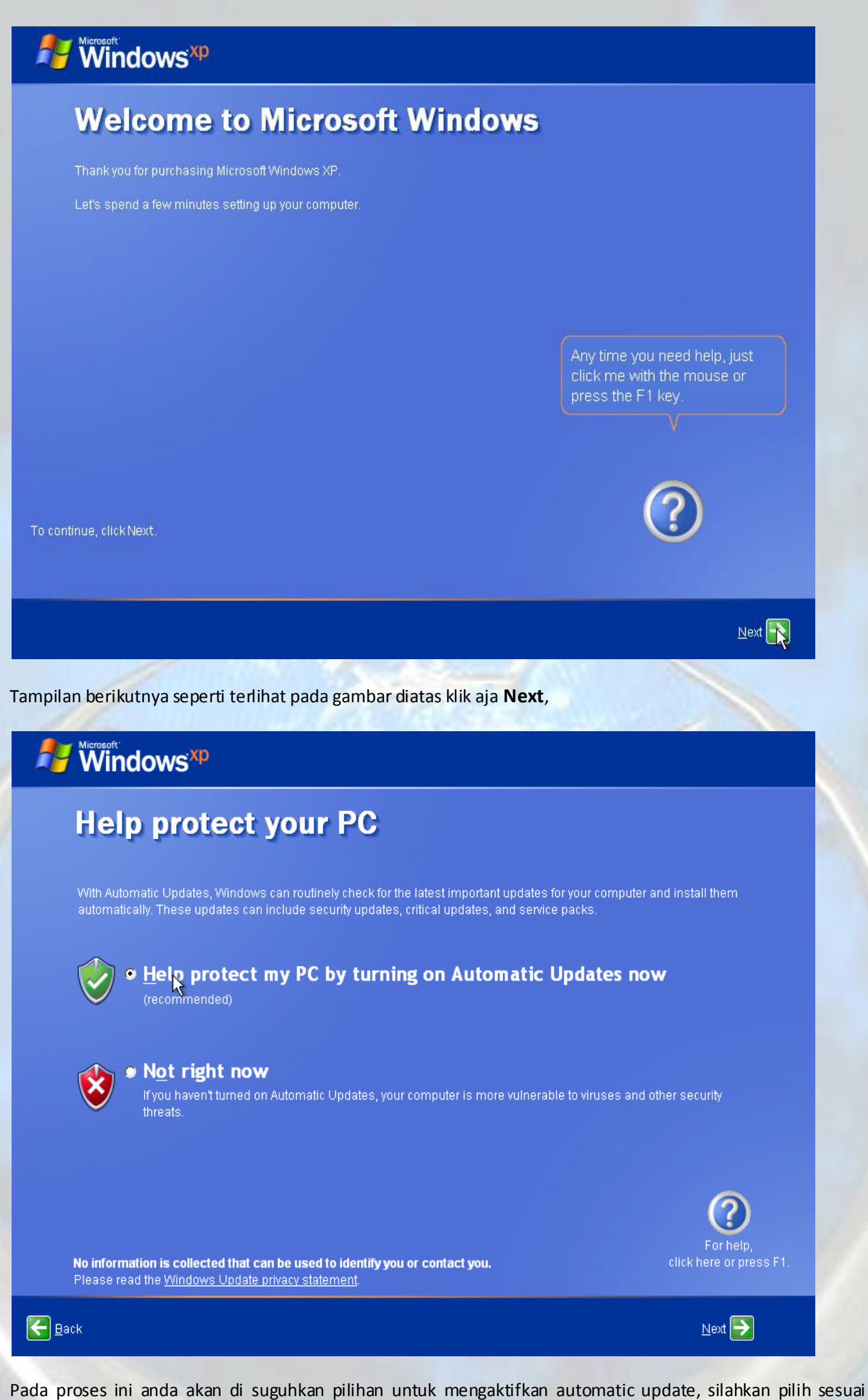

Pada proses ini anda akan di suguhkan pilihan untuk mengaktifkan automatic update, silahkan pilih sesuai kebutuhan anda, Automatic update hanya bekerja untuk komputer yang terkoneksi pada internet Aktifkan salah satu kemudian klik **Next** 

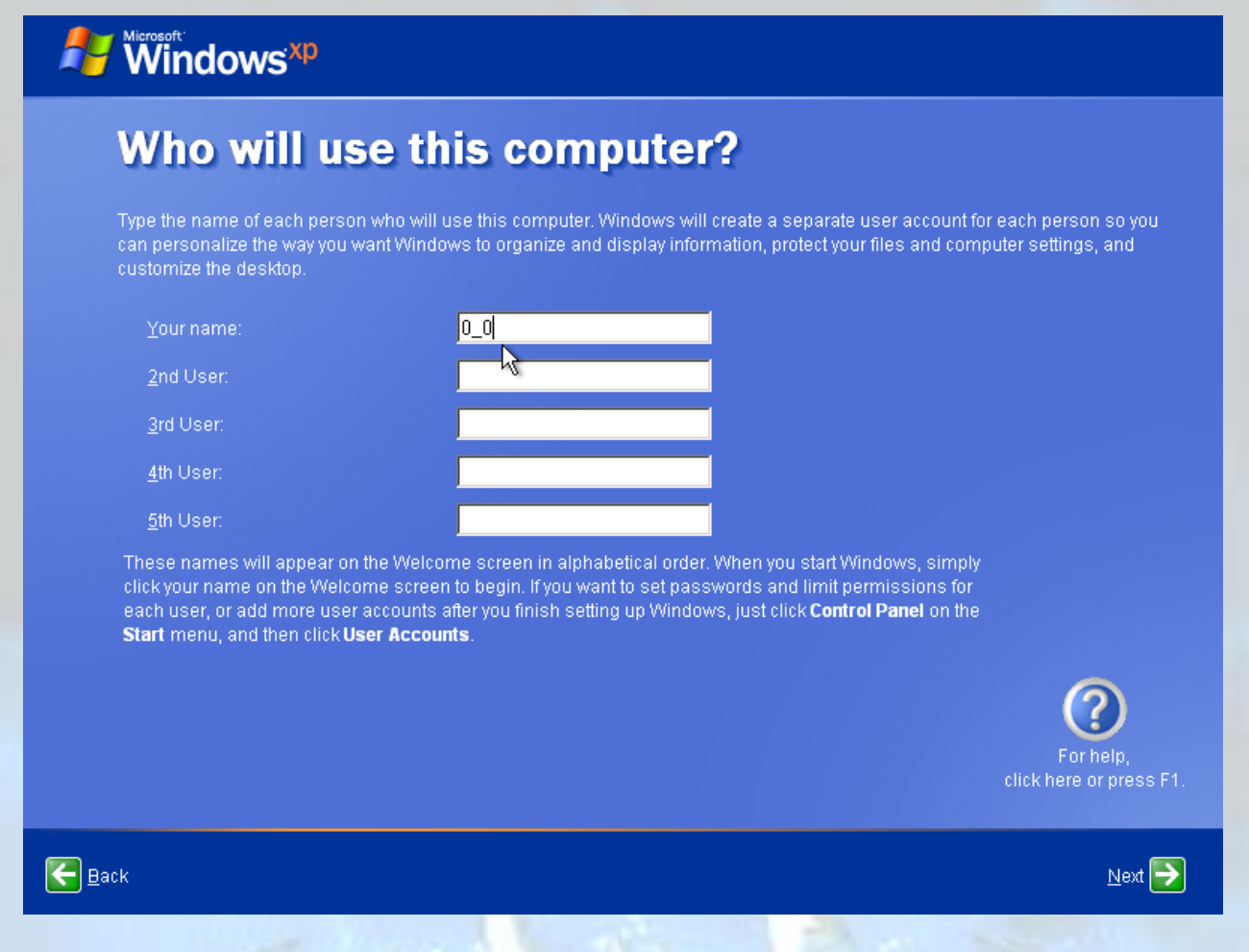

Proses ini diperlukan untuk membuat user acount dimana nama yang anda buat akan tampil pada Start menu dan juga untuk menentukan forder setting anda misal diatas nama yang dimasukkan adalah 0\_0 maka folder setting pribadi untuk user 0\_0 adalah C:\Documents and Settings\0\_0 dan nama yang tampil pada start menu adalah 0\_0. Silahkan isi dengan nama anda sendiri, anda bisa menambahkan user account sampai 5 user. Setelah diisi sesuai kebutuhan klik **Next** 

| Windows <sup>xp</sup>                                                                                                    |                                          |
|----------------------------------------------------------------------------------------------------|------------------------------------------|
| Thank you!                                                                                                    |                                          |
| Congratulations, you're ready to go!<br>To learn about the exciting new features of Windows XP, take the product tour. You can also find u<br><b>Support</b> Center. These options are located on the <b>Start</b> menu. | seful information in the <b>Help and</b> |
|                                                                                                    |                                          |
|                                                                                                    | R                                        |
|                                                                                                    | For help,<br>click here or press F1.     |
|                                                                                                    | Einish 🔁                                 |

Asiiiiikkkk choy.. proses instalasi sudah selesai secara suksesss.... Klik **finish** untuk segera masuk ke windows...

# welcome

N

Lha kan udah muncul welcome... ne berarti lagi proses login windows... setelah beberapa saat muncullah tampilan berikut...

| al addition                        | 64<br>                        |                                                                                                    | 3           |
|------------------------------------|-------------------------------|----------------------------------------------------------------------------------------------------|-------------|
| 0_0                                |                               |                                                                                                    | -           |
| Internet<br>Internet Explorer      | My Documents                  |                                                                                                    | A COLOR     |
| E-mail<br>Outlook Express          | My Recent Documents           | The state of the state of the s | -           |
| MSN                                | My Music                      | P.                                                                                                    | Jugen       |
| Windows Media Player               | 😡 My Computer                 | and the second second s | 3000        |
| Windows Messenger                  | Control Panel                 |                                                                                                    |             |
| Tour Windows XP                    | Defaults Printers and Faxes   |                                                                                                    |             |
| Files and Settings Transfer Wizard | Help and Support              |                                                                                                    | •           |
|                                    |                               |                                                                                                    |             |
| All <u>P</u> rograms 🕨             | 700 <u>R</u> un               |                                                                                                    | 3           |
| 2                                  | 2 Log Off 🚺 Turn Off Computer |                                                                                                    | Recycle Bin |
| 🚑 start                            |                               | EN                                                                                                    | 8 8 10:57   |

Ting tong... sekarang Windows XP sudah berhasil di instal pada komputer dan sudah bisa di jalan kan... Congratulations sekarang anda sudah bisa mempraktekan instalasi windows XP sendiri bukan?

# 4. After instal

Setelah sukses melakukan isntalasi Windows XP segera masukkan CD driver/motherboard anda dan installah driver-driver yang anda butuhkan seperti VGA, AUDIO, dan driver lainya sesuai kebutuhan anda. Setelah itu anda bis menginstal aplikasi-aplikasi lain yang anda butuhkan misalnya office, acrobat reader, image editor, multimedia, antivirus, dll

Selain menginstal aplikasi-aplikasi tambahan anda juga bisa melakukan pensetingan dari windiws agar bekerja sesuai dengan kebutuhan anda, misalkan mematikan service-service yang tidak diperlukan, mengatur animasi tampilan menjadi minimal atau maksimal sesuai kebutuhan

# 5. Saran

Bagi komputer yang dilengkapi RAM yang berlimpah sekalipun <mark>kita sebaiknya tidak membuang-buang memori</mark> untuk aplikasi-aplikasi autorun yang bekerja secara sembunyi-sembunyi memboroskan memori juga memperlambat proses startup windows..

| 🜌 Autoruns [X-CUTE                                                                | E\0_0] - Sysinterna                                                 | ls: www.sysin     | ternals.com                | 1                                                     |          |                                  |                                   |                      |
|-----------------------------------------------------------------------------------|---------------------------------------------------------------------|-------------------|----------------------------|-------------------------------------------------------|----------|----------------------------------|-----------------------------------|----------------------|
| <u>File Entry Options</u>                                                         | <u>U</u> ser <u>H</u> elp                                           |                   |                            |                                                       |          |                                  |                                   |                      |
| 🛃 🗈 🗛 🕋 🗙                                                                         | <b>5</b>                                                            |                   |                            |                                                       |          |                                  |                                   |                      |
| 📕 Drivers                                                                         | 🛅 Boot Execute                                                      | 📑 Ima             | ige Hijacks                | 🚺 🖄 Api                                               | olnit    | 📉 🖄 K                            | KnownDLLs                         | 🔮 Winlogon           |
| 🛸 Winsock Pr                                                                      | oviders                                                             | – 🍓 Print Mor     | nitors                     | 💛 US.                                                 | A Provid | ers                              | 🔮 Ne                              | twork Providers      |
| 🖾 Everything                                                                      | 🆽 Logon                                                             | 🔤 🚼 Explorer      | - 🥭 I                      | nternet Explore                                       | i        | 🙆 Sch                            | eduled Tasks                      | 🆏 Services           |
| Autorun Entry                                                                     | Description                                                         |                   | Publisher                  |                                                       | Ima      | ge Path                          |                                   | <b>^</b>             |
| 📝 🗐 rdpclip RDP Clip Monitor Microsoft Corporation c:\windows\system32\rdpclip.ex |                                                                     |                   |                            | exe                                                   |          |                                  |                                   |                      |
| 📸 HKLM\SOFTWAF                                                                    | HKLM\SOFTWARE\Microsoft\Windows NT\CurrentVersion\Winlogon\Userinit |                   |                            |                                                       |          |                                  |                                   |                      |
| 🛛 📝 🗊 C:\WINDO                                                                    | )WS Userinit Logo                                                   | n Application     | Microsoft Co               | rporation                                             | c:\w     | indows\sy                        | stem32\userinit.                  | exe                  |
| 💣 HKLM\SOFTWAF                                                                    | RE\Microsoft\Windo                                                  | ws NT\CurrentVe   | ersion\Winlog              | on\Shell                                              |          |                                  |                                   |                      |
| V 💽 💽 Explorer.ex                                                                 | ke Windows Exp                                                      |                   | Microsoft Co               | rporation                                             | c:\w     | indows\ex                        | plorer.exe                        |                      |
| M HKLM\SOFTWAF                                                                    | RE\Microsoft\Windo                                                  | ws\CurrentVersio  | n\Run                      |                                                       |          |                                  |                                   |                      |
| MSN                                                                               |                                                                     |                   | N                          |                                                       | C:/W     | indows\sy                        | stem32\winini.e:                  | xe                   |
|                                                                                   | neck NeroLheck.                                                     | library for oathi | Nero Ata<br>Cilicon Integ  | rated Customs                                         | c:\pr    | ogram file:<br>indowslaw         | s\common files\<br>atom22\aianowa | anead\lib\nerochec   |
| SiSPower Dynamic link library for setti                                           |                                                                     | ilbrary for setti | Dealtak Car                | rated Systems .<br>vicenductor Co                     | C:\W     | c:\windows\system32\sispower.dll |                                   |                      |
| Soundmain Soundmain                                                               | d Settings\All Users\                                               | Start Menu\Prog   | rame\Startun               |                                                       | ip. c. w |                                  | unuman.exe                        | E                    |
| C. ADocuments and Settings validisets Start Menu Programs St                      |                                                                     | IVT Cornoral      | tion                       | c:\program files\ivt corporation\bluesoleil\bluesolei |          |                                  | \bluesoleil\bluesolei             |                      |
| 🔲 🥳 Utility Tray.                                                                 | Sidesoleii.ink Bidetoom Application     SiS Compatible Super V      |                   | Silicon Integrated Systems |                                                       | c:\w     | c:\windows\system32\sistray.exe  |                                   |                      |
| 🔄 C:\Documents and                                                                | d Settings\0_0\Start                                                | Menu\Programs     | \Startup                   | ,                                                     |          |                                  | ,                                 |                      |
| 🛛 🔽 🎯 Uberloon.li                                                                 | nk                                                                  | _                 |                            |                                                       | c:\w     | indows\bri                       | icopacks\vista i                  | nspirat 2\ubericon\u |
| 📝 👰 Yahoo! Wi                                                                     | dget Yahoo! Widg                                                    | jets              | Yahoo! Inc.                |                                                       | c:\pr    | ogram file:                      | s\yahoo!\widget                   | s\yahoowidgetengir   |
| IKCU\Software\Microsoft\Windows\CurrentVersion\Run                                |                                                                     |                   |                            |                                                       |          |                                  |                                   |                      |
| 📄 🥰 ccleaner                                                                      | CCleaner                                                            |                   | Piriform Ltd               |                                                       | c:\pr    | ogram file:                      | s\ccleaner\ccle                   | aner.exe             |
| 📄 🌌 CTFMON.E                                                                      | EXE CTF Loader                                                      |                   | Microsoft Co               | rporation                                             | c:\w     | indows\sy                        | stem32\ctfmon.                    | exe                  |
| 🔽 🚺 CursorXP                                                                      | CursorXP                                                            |                   |                            |                                                       | c:\pr    | ogram file:                      | s/cursorxp/curso                  | orxp.exe             |
| •                                                                                 |                                                                     |                   |                            |                                                       |          |                                  |                                   | •                    |
|                                                                                   |                                                                     |                   |                            |                                                       |          |                                  |                                   |                      |
| Ready.                                                                            |                                                                     |                   |                            |                                                       |          |                                  |                                   | 14                   |

Dengan menggunakan aplikasi Autoruns dari sysinternals kita bisa melihat aplikasi-aplikasi apa saja yang berjalan secara otomatis ketika booting ataupun startup. kita bisa mendisable (mencegah di load saat startup) dengan menghilangkan centang pada kotak tiap item atau mengenable (di load saat startup) dengan mencentang pada tiap item yang diinginkan, atau anda bisa melakukan editing melalui registry ©

Agar performa komputer anda selalu prima lakukan maintenance secara rutin seperti defrag, junk cleaner (pembersihan file sampah juga file temporer yang tidak terpakai), registry cleaning (pembersihan registry dari entry-entry yang sudah tidak terpakai atau entry-entry yang eror)

Untuk melakukan defrag hardisk bisa digunakan windows defragmenter yang dapat diakses dengan berbagai cara

Melalui start menu, klik run ketik dfrg.msc Akan muncul windows defragmenter

| olume                                     | Session Status                                                    | File System            | Capacity  | Free Space | % Free Space |
|-------------------------------------------|-------------------------------------------------------------------|------------------------|-----------|------------|--------------|
| D (C:)                                    |                                                                   | NTFS                   | 4.89 GB   | 1.11 GB    | 22 %         |
| )(D:)                                     |                                                                   | NTFS                   | 1.87 GB   | 205 MB     | 10 %         |
| MASTER (E:)                               |                                                                   | NTFS                   | 4.27 GB   | 455 MB     | 10 %         |
|                                           |                                                                   | NTES                   | 3 42 GR   | 1 94 GR    | 56 %         |
| Estimated disk usa<br>Stimated disk usa   | ge before defragmentati<br>ge after defragmentatior               | on:<br>1:              |           |            |              |
| Estimated disk usa                        | ge before defragmentati<br>ge after defragmentatior               | on:<br>1:              |           |            |              |
| Estimated disk usa<br>Estimated disk usag | ge before defragmentati<br>ge after defragmentation<br>Defragment | on:<br>n:<br>Pause Sto | p View Re | port       |              |
| Estimated disk usa                        | ge before defragmentati<br>ge after defragmentation<br>Defragment | on:<br>n:<br>Pause Sto | p View Re | port       |              |
| Estimated disk usa                        | ge before defragmentati<br>ge after defragmentation<br>Defragment | on:<br>n:<br>Pause Sto | p View Re | port       |              |

| Disk Defragmenter                                        |                    |
|----------------------------------------------------------|--------------------|
| Analysis is complete for: (C:)                           |                    |
| You should defragment this volume.                       |                    |
| View <u>Report</u> <u>D</u> efragment <u>C</u> lose      | States             |
| Dan tampilan Estimated disk usage before defragmentation | adalah seperti ini |

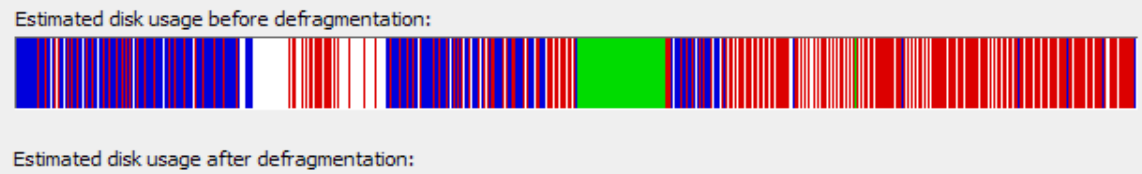

\_\_\_\_\_

Maka disarankan anda untuk melakukan defragmentasi pada drive tersebut..

- Windows disk defragmenter juga bisa di akses melalui klik kanan pada drive tertentu pada windows explorer kemudian pilih properties

|                  |     | Slot1    |                                |       | 14        |
|------------------|-----|----------|--------------------------------|-------|-----------|
| _                |     | Systen   | m Volume Information My Videos |       |           |
| ⊿ 😭              | X-F | iles (H: | Y                              |       | Ny Videos |
| $\triangleright$ |     | arie-d   | Collapse                       |       |           |
| $\triangleright$ | g.  | ARIEL    | Explore                        |       |           |
| $\triangleright$ |     | domn     | Open                           |       |           |
| $\triangleright$ |     | koleks   | Search                         |       | pg e€     |
| $\triangleright$ |     | New F    | My D0S                         |       |           |
| $\triangleright$ |     | outd     | INSTALL FEVILL                 |       |           |
| $\triangleright$ |     | oute     |                                |       |           |
| $\triangleright$ |     | outss    | Sharing and Security           |       |           |
| $\triangleright$ |     | outxx    | Add to archive                 |       |           |
| $\triangleright$ |     | propo    | Add to "Archive.rar"           |       |           |
|                  |     | Pytho    | Compress and email             |       |           |
|                  |     | RECYC    | Compress to "Archive.ra        | r" ar | nd email  |
| $\triangleright$ |     | refere   | PowerISO                       |       | , ig U    |
| $\triangleright$ |     | saved    | Format                         |       |           |
|                  |     | Syster   | - unigen                       |       |           |
|                  |     | XP Sof   | Copy                           |       |           |
| 4                | Loc | al Disk  | Rename                         |       |           |
|                  |     | bin      |                                |       |           |
|                  |     | mboot    | P <u>r</u> operties            |       |           |
|                  |     | pm ˈ     |                                |       |           |
|                  | 5   | Decvd    | ad 🔽                           | /     |           |

Kemudian muncul dialog properties dari drive tersebut, dan pilihlah tab Tools, Klik defragment now

Panduan Instalasi Windows X.P (Untuk Pemula)

| X-Files (H:) Properties                          |
|--------------------------------------------------|
| General Tools Hardware Sharing Quota             |
| Error-checking                                   |
| This option will check the volume for errors.    |
| Check Now                                        |
| Defragmentation                                  |
| This option will defragment files on the volume. |
| Backup                                           |
| This option will back up files on the volume.    |
| Backup Now                                       |
|                                                  |
|                                                  |
| OK Cancel Apply                                  |
|                                                  |

Untuk melakukan pembersihan registry atau file-file sampah sebaiknya digunakan aplikasi pihak ketiga, pada windows sendiri terdapat aplikasi disk cleanup tetapi hasilnya tidak begitu bagus, dan windows tidak menyertakan aplikasi untuk registry cleaner.

# 6. Penutup

Semoga sedikit ulasan diatas dapat membantu anda-anda yang belum bisa menjadi bisa, yah mungkin setelah baca tutorial ini anda malah jadi bingung.. resiko anda sendiri... 😊

# JANGAN PERNAH TAKUT DALAM BELAJAR, COBA COBA COBA DAN COBA

If anyone have any comments on this piece of work, be it good or bad, please let me know what you think of this, and if I have got any points wrong, You can e-mail me at <u>ma5\_arie@yahoo.com</u>

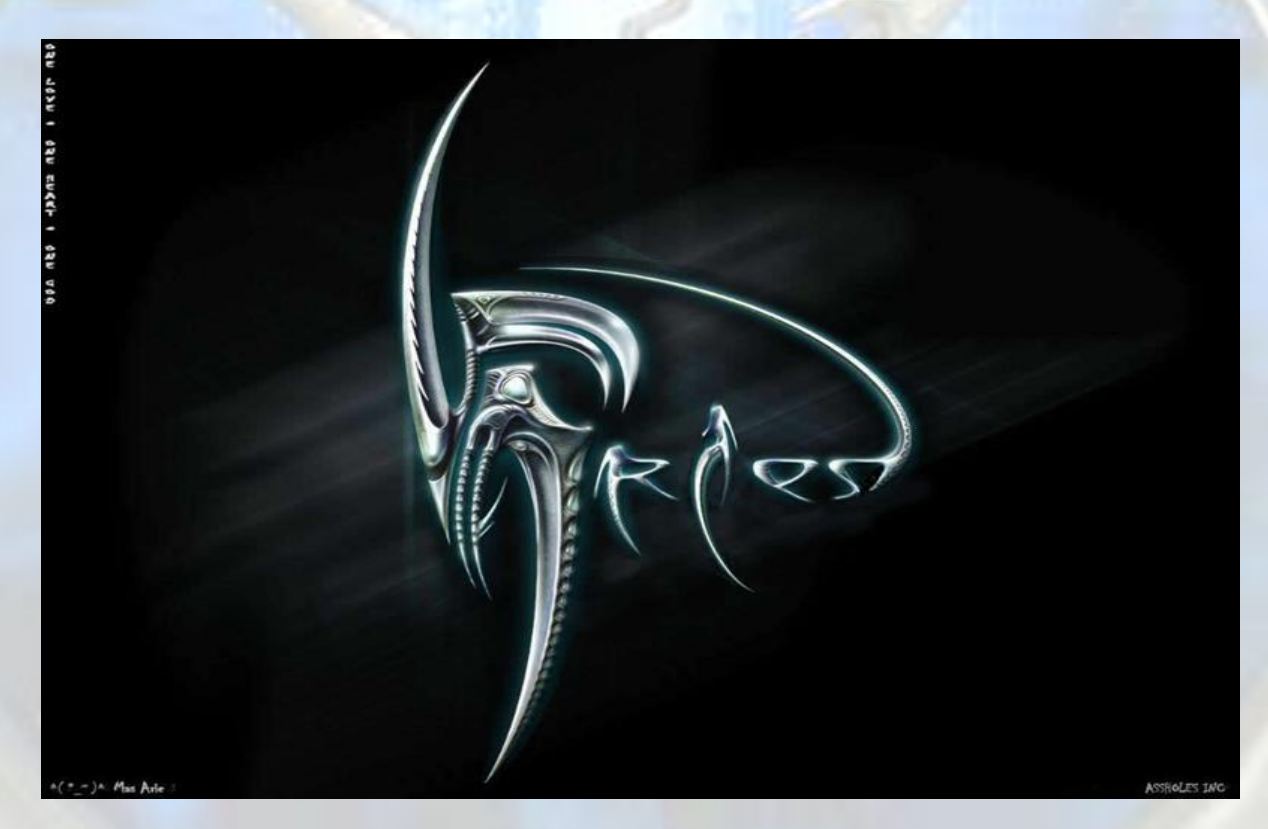